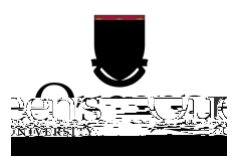

Table of Contents

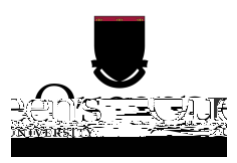

# **Initial Setup**

Connect to your router

By default, your router will create a wireless network called Linksys######, where ###### are the last 5 digits wireless network. By default, there to accidentally setup

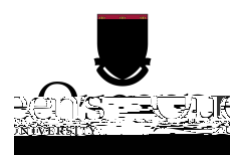

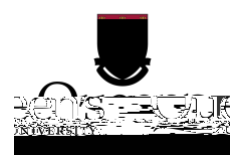

- 3. Click on continue with an open and unsecured network. Do not install Linksys Connect.
- 4.
- 5. Log onto your router using:
  - a. Username: admin
  - b. Password: admin
- 6. A warning will be presented, click OK to continue.

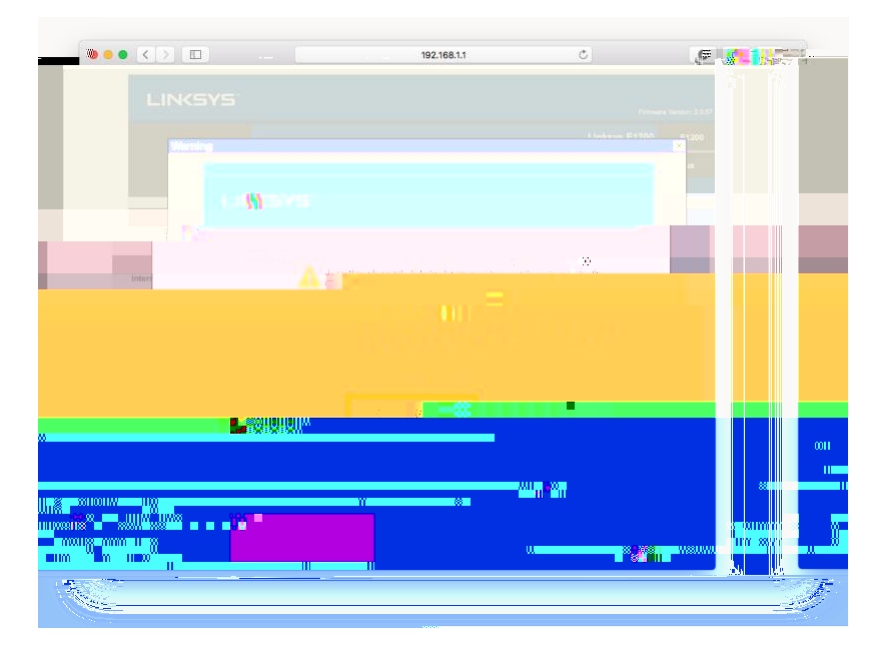

7. You should now see the initial router setup page:

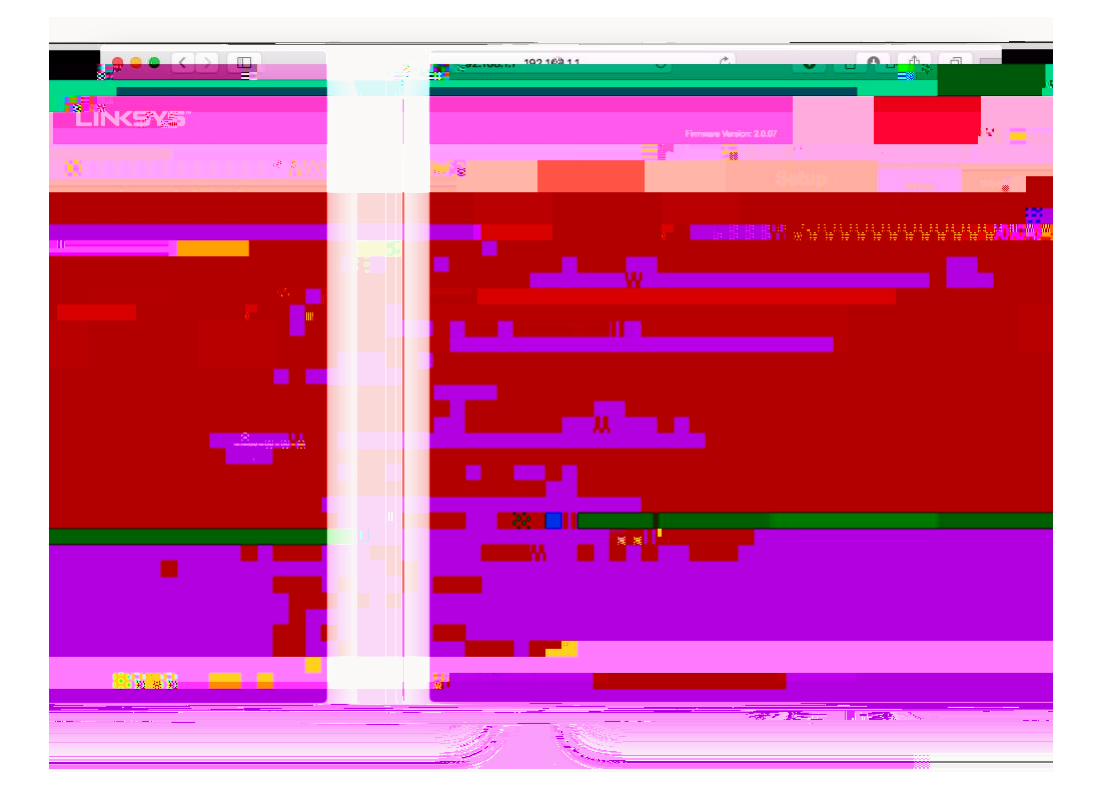

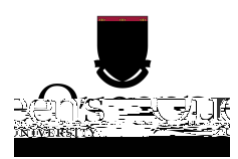

## Secure your router

Set an administrative password

- 1. Go to the Administration tab.
- 2. Change the Router Password to something you will remember.

|                                        |                                          | 18 - 12<br>18 - 12 |   |          | 16                          |               |
|----------------------------------------|------------------------------------------|--------------------|---|----------|-----------------------------|---------------|
| XXXXXXXXXXXXXXXXXXXXXXXXXXXXXXXXXXXXXX | ∞<br>₩                                   |                    |   | 1100     | -                           |               |
| undindi" m                             |                                          |                    | I | ullilliu |                             |               |
| a Red Honoread Marrier                 | a an an an an an an an an an an an an an |                    |   |          | 8 <b>-</b> 88 <b>-</b> 1184 |               |
|                                        |                                          | mumusionsiloo      |   | i Ballin |                             |               |
| i nillui<br>Iossuusses                 |                                          |                    |   |          |                             | umos<br>Difig |
|                                        |                                          |                    |   |          |                             |               |
| U SEANS AND 1055 COLORS                |                                          |                    |   |          |                             |               |
| noffensee                              |                                          |                    |   |          | UISSIVIO                    |               |
| "" Hatter Will and "                   |                                          |                    |   |          | Mä                          |               |
|                                        |                                          |                    |   | 🖀 121    |                             |               |
|                                        |                                          |                    |   |          |                             |               |
|                                        |                                          |                    |   |          |                             |               |

3. You may be prompted to log in again. The username is still admin, and the password is what you set in step 2 above.

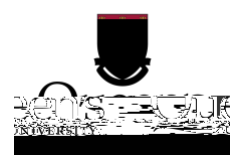

# Set up Wireless Security

- 1. 1. Click on the Wireless tab and click on Wireless Security.
- 2. 2. In the Wireless Security tab change the Security Mode to WPA2 Personal.

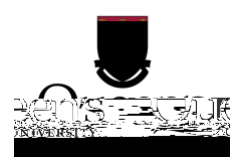

### When You Get to Campus

#### Plugging in to your router

1. Plug one end of an ethernet cable (typically supplied with your router) to the internet port on your router and plug the other into the jack in your room. Your wall jack will look similar to one of the following:

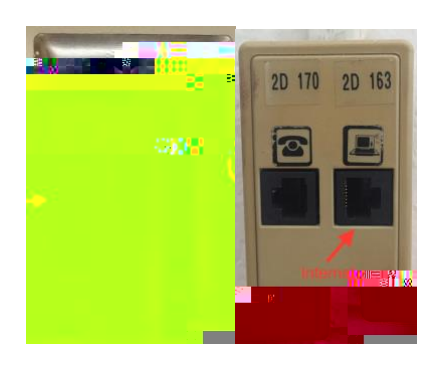

2. Plug in power to your router. You may have to wait a few moments for your router to fully power on and connect to ResNet.

#### **Register your Router with NetReg**

Once your router is properly configured, you will need to register it in order to access websites outside network.

- 1. Ensure your computer is connected wired or wirelessly to your router.
- 2. Open a web browser and go to netreg.queensu.ca
- 3.

#### Accept

4. When prompted, restart your router. You may need to wait up to 15 minutes for the registration to take effect. If after following these instructions you are still unable to browse the internet, please try some of the NetReg troubleshooting steps listed below.

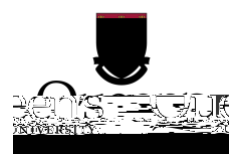

#### **NetReg Troubleshooting**

These instructions may help clear any issues with NetReg, they assume you are able to access netreg.queensu.ca or

Try using a different web browser to access NetReg. Ensure you have waited 15 minutes and restarted your router. Restart your computer; this helps clear any cached information.

If none of these steps help, please call the IT Support Centre at (613) 533-6666 or submit a problem report using their website. If they are unable to assist you over the phone, you will be directed to a router support depot or contacted to schedule an appointment with a technician.